## v75 新機能

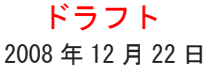

## シェイプファイルに値一覧を作る

000

TNT 製品では、例えば、表示、編集、ベクタのマー ジといった、図形オブジェクトを入力とする多くの 処理で、シェイプファイルの直接利用をサポートし ています。シェイプファイルは、SHP という拡張子を 持つファイル(群)で、ポイント、ラインまたはポリ ゴンのうち1種類の図形要素と、それに結び付く1つ のデータベーステーブルを持ちます。シェイプファイ ルには、異なる拡張子を持ち、同一名のファイル群が 付随し、それらのファイルがないと不完全なシェイプ ファイルになります。同一名のファイルとして、デー タベーステーブルを持つ\*.dbf ファイルや、ジオリ ファレンス情報を持つ \*. prj ファイル、スタイル情報 を持つ \*. avl ファイル、多様なインデックスファイル (\*. shx, \*. sbn, \*. sbx) などがあります。TNT 製品は、 これらの補足的なファイルを必要時利用します。

付随するDBFとSHXファイルは、 シェイプファイルを使用する際に必要 なファイルです(そのほかの同一名の ファイルは無くても構いません)。SHX ファイルは、SHP ファイル内の要素と DBF ファイル内のレコードの間のイン デックスを提供します。シェイプファ イルの各要素は、このデータベース ファイル内のレコードが必ず1つア タッチしています。ただし、データベー スファイルとして、1つしかテーブル を持つことができず、他のテーブルを

リレートすることはできません。しかし、TNT 製品の中で シェイプファイルを使うと、リレーショナルデータベース を作成することができます。追加テーブルや、表示パラ

メータなどその他の TNT 独自の情報は、同一名の \* rlk ファイルに保存されます。 同じシェイプファイルを他の製品で表示しても、これらの追加テーブルを見ること はできません。

Vame

FAC\_ID

NAME

TYPE

JURIS

FAC

値一覧テーブル作成に必要な情報はすべて、シェイプファイルの中に既に あると思われます。ユーザは、テーブルをコピーして、ちょっと調整するだ けです。 最も簡単にテーブルをコピーする方法は、①要素タイプの上でマウ スの右ボタンメニューから [リレーションの修正 (Edit Relations)]を選ん で、②開いた〈データベースエディタ〉ウィンドウで、処理したいテーブル

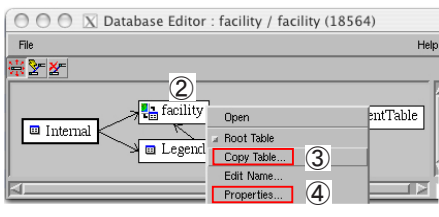

できます。

(この場合は "facility" テーブル)の上で右クリックします。さらに、③開いたメニューから [テーブルのコピー (Copy Table)]を選びます。コピーに名前を付けるよう指示があり、コピー元のテーブルと同じフィールドを持ち、同じアタッ チメントタイプの新しいテーブルが作られます。 元のテーブルが要素にアタッチされていれば、コピーしたテーブルも 同じ要素にアタッチされます。しかし、これはコピーしたテーブルが元のテーブル \*. dbf にリンクしている訳ではでは ありません。TNT 製品の中では、新規レコードの追加など多くのことが可能です。

後やることは、コピー元とコピー先のテーブルのプロパティを変えることです。コピー先のテーブルに手を入れて、 簡略化した値一覧を作ることもできます。

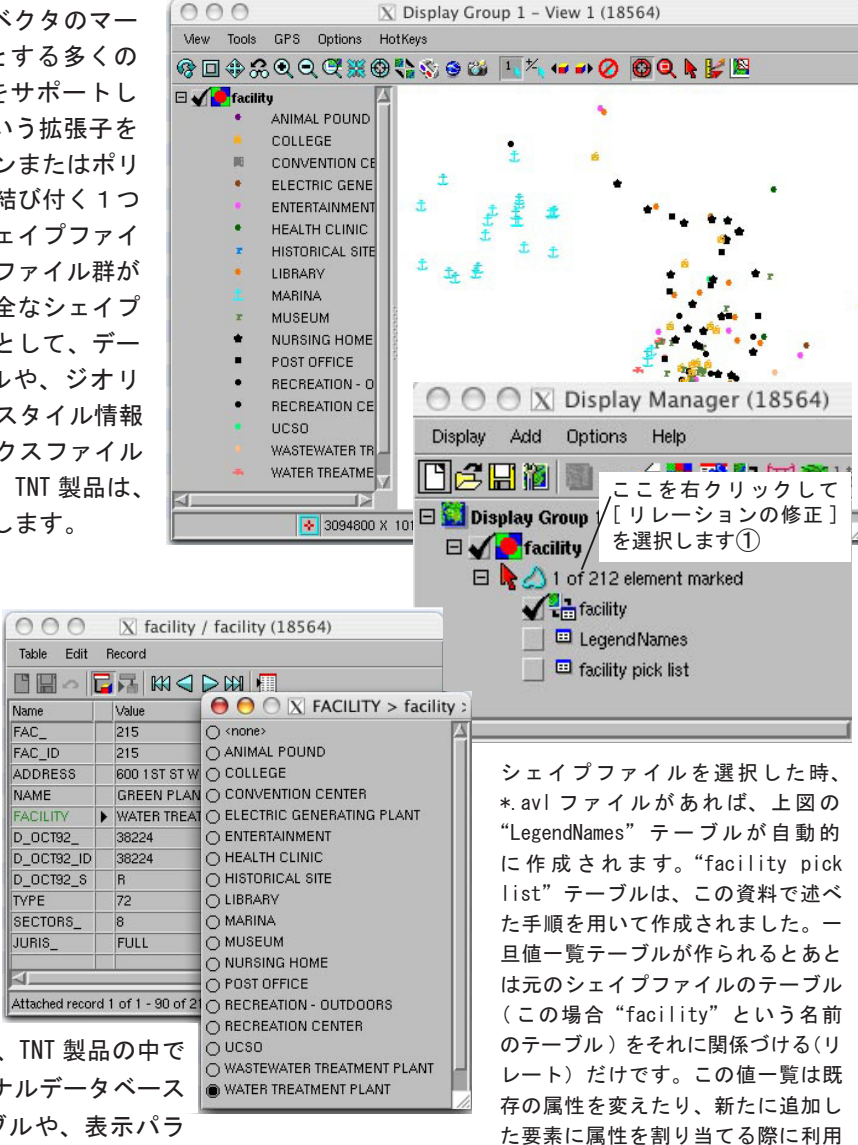

必要な処理と任意で行う処理の、両方について下で説明しています。

コピー元から変更しても、コピーされたテーブルから変 更してもどちらでもかまいません。この例では、コピーさ れたテーブルに、意味が分かるように、"facility pick list"と名前をつけています。 実際に使う時は、"facility type"が適当な名前かもしれません。

<u>コピー元テーブルへの処理</u> テーブルをコピーするのに 使った〈データベースエディタ〉ウィンドウがまだ開い ているので、④コピー元テーブルに対して右クリックメ ニューから[プロパティ(Properties)]を選びます。⑤〈テー ブルプロパティ(Table Properties)〉ウィンドウが開くの で、[フィールド(Field)] タブをクリックします。⑥ウィ ンドウ左側に並ぶフィールド一覧の中の主キー(プライマ リキー)をクリックします。この例では、"FACILITY"フィー ルドです。⑦ [主(プライマリ)キー (Primary key)]の

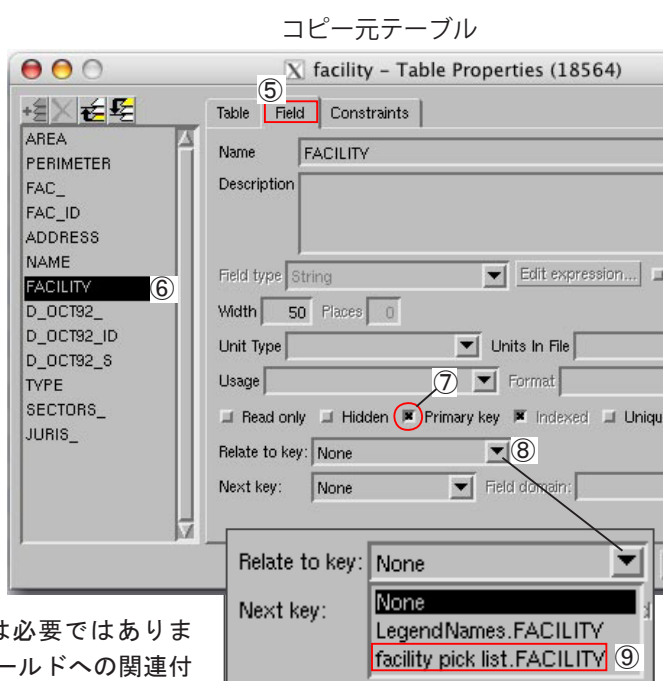

チェックボックスをオフにします。この操作は、実際には必要ではありませんが、混乱を避けるために行います。次に、「キーフィールドへの関連付け (Relate to key field)」の右側の下向き矢印をクリックして⑧、コピー

されたテーブルの中でリレートしたいテーブル名.プライマリキーフィールドを選びます(今の場合、"facility pick list.facility")⑨。コピー元テーブルへの変更が終わったら、あとはOK ボタンをクリックするだけです。

コピー先テーブルへの処理 〈データベースエディタ〉ウィンドウにま だいますので、コピーしたテーブルの上で右クリックして、メニューか ら[プロパティ]を選びます。 [テーブル] タブが選ばれていなけれ ば、クリックします⑩。「アタッチメント (Attachment)」の右側の下向 き矢印をクリックし、"暗示的1:1(Implied one-to-one)"を[リレー トのみ (新規入力できない) (Related only)] に変えます①。これで値 一覧作成に必要な処理は終わりです。ただし、テーブルのサイズを減ら したい場合、あと2つ追加の処理を行います。まずはテーブルから値一 覧の表示に必要でないフィールドをすべてを削除します。この例では、 "Facility" 以外の全てのフィールドを、リストの上にある<sup>1</sup>[フィー ルドを削除 (Delete)] アイコンを使って削除します。終わったら、〈テー ブルプロパティ〉ウィンドウの [OK] を押します。テーブルのサイズ を減らすために次に行う作業は、重複レコードの削除です。シェイプ ファイルを使用しているため、コピー元のテーブルには各要素に対し レコードが必ず1つずつあり、重複レコードが多数存在します。値一 覧として表示する場合は、この問題はユーザに代わって自動的に解決

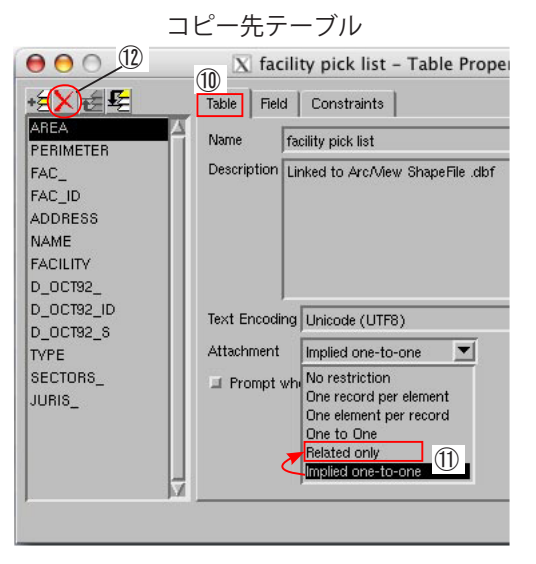

されます、つまり各属性値はそれぞれ一回だけ表示されます。しかし、ユーザが重複レコードを削除することで、テー ブルのサイズを大幅に減らすことができます。何十万レコードのうち、異なる属性値が50個だとしましょう。重複レ コードを取り除くと、テーブル中のレコード数は何十万から50個に減少します。重複レコードを削除するには、〈デー タベースエディタ〉ウィンドウで、コピーされたテーブルの上で右クリックして、[重複しているレコードを削除(Delete Duplicate Records)]を選んでください。〈データベースエディタ〉ウィンドウの[ファイル]>[閉じる]を選ぶと、 値一覧を使って、既存の属性を変更したり新たに追加した要素に属性を割り当てることができるようになります。

値一覧の属性値は、最初にシェイプファイルのテーブルにあった値だけに限られません。もっと多くの属性値が必要 なら、単純に値一覧のテーブルに新しいレコードを加えてください。値一覧テーブルの既存の属性値を修正したら、コピー 元のテーブルでこれらの値を使用するフィールドを必ずアップデートしておいてください。この処理は、TNTの中で使う 場合は重要ではありませんが、Oracle Spatialのような、全ての外部キーの値が対応する主キーの値に合致することを 必要とする空間データ形式にエクスポートする場合、アップデートしないとエクスポートする際にエラーが生じます。

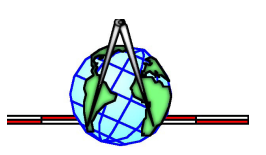